# PITBULLTAX<sup>®</sup> S O F T W A R E

Zoom Integration

Documentation

2022

#### Index

| How to install Zoom application on PitBullTax Software       | 2  |
|--------------------------------------------------------------|----|
| Schedule a Zoom Meeting in PitBullTax                        | 7  |
| Start a Zoom Meeting in PitBullTax                           | 14 |
| How to uninstall the Zoom application on PitBullTax Software | 18 |
| Troubleshoot                                                 | 20 |
| Frequently Asked Questions                                   | 21 |
| Contact Support                                              | 22 |

# How to install Zoom application on PitBullTax Software

To integrate the zoom app in PitBullTax Software start by logging into PitBullTax Software:

https://application.pitbulltax.com/login.html

| S O F T W A R E                                                           |  |
|---------------------------------------------------------------------------|--|
| Login                                                                     |  |
| Email address                                                             |  |
| zoomtesting1@gmail.com                                                    |  |
|                                                                           |  |
| Login                                                                     |  |
| Forgot password?                                                          |  |
| Copyright © 2010-2022 PitBullTax Software Ver. 5.0. All rights reserved . |  |

Click on Login and you will be taken to the home page of the software:

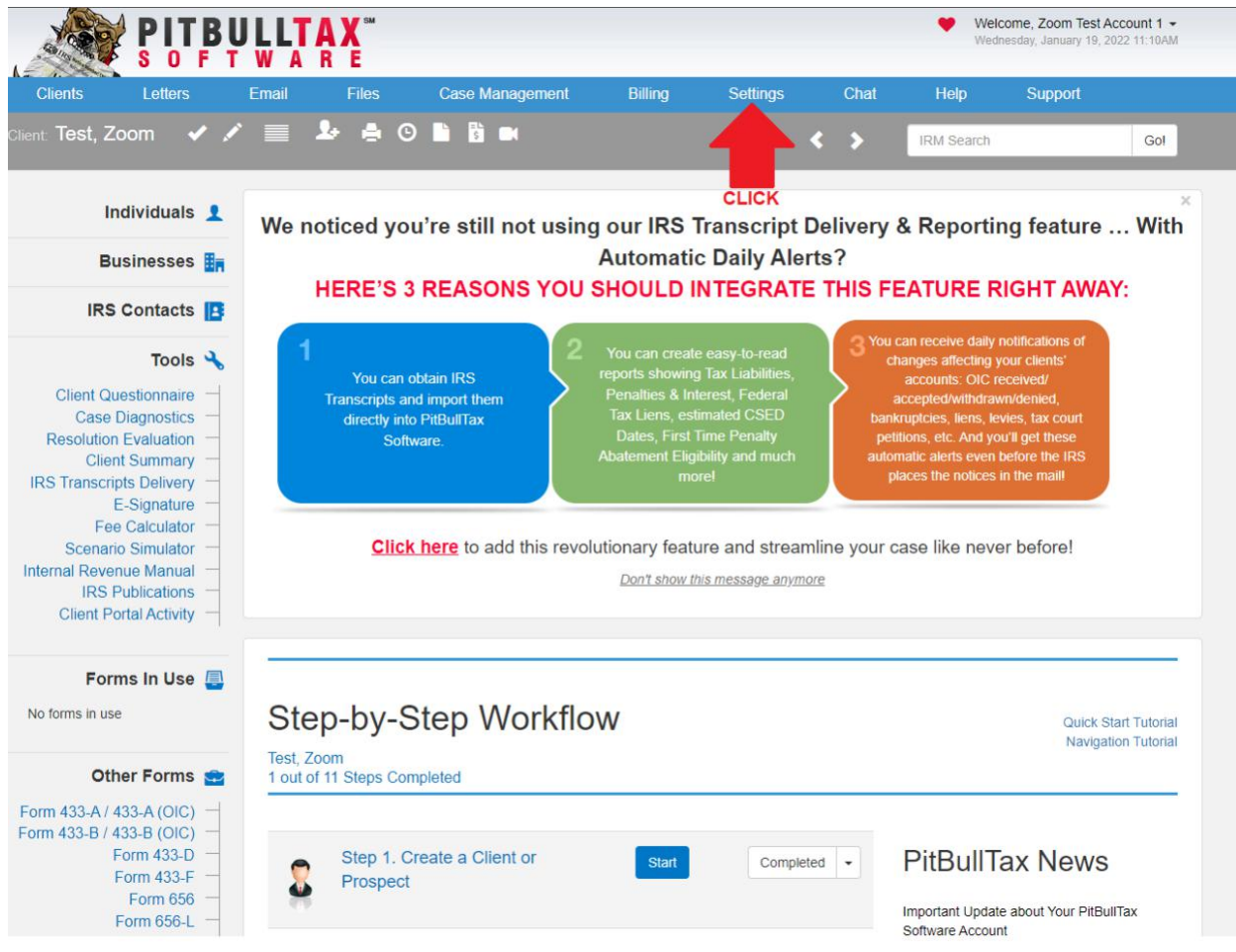

Then click on Zoom Integration:

| S O F T                                                                                                    | W A R E                                          | ~ · · ·         |                                                                                                    | 0                                                                                                    | 050                                                                                                    | Wei                                                                                                    | dnesday, January 19, 2022 11:11AM                                                                                                    |
|----------------------------------------------------------------------------------------------------|--------------------------------------------------|-----------------|----------------------------------------------------------------------------------------------------|----------------------------------------------------------------------------------------------------|----------------------------------------------------------------------------------------------------|----------------------------------------------------------------------------------------------------|----------------------------------------------------------------------------------------------------|
| Clients Letters  Individuals  Individuals  Businesses  IRS Contacts  Client Questionnaire  Case Diagnostics  Client Summary  Client Summary  Client Summary  Esignature  Fee Calculator  Scenario Simulator  IRS Publications  IRS Publications | Email Files                                      | Case Management | Billing<br>g our IRS 1<br>Automatic<br>SHOULD II<br>You can create<br>reports showing<br>Penalties & Int<br>Tax Liens, esti<br>Dates, First T<br>Abatement Eligi<br>moi | Settings<br>Activity Settings<br>API Managemen<br>Billing Settings<br>Calendar Setting<br>Client Portal<br>Client Questionr<br>Business Questi<br>Customized Lett<br>Files<br>Email Templates<br>Email Settings<br>Fee Calculator<br>General Settings<br>IRS Contacts Se<br>Logo Settings<br>Payment Proces<br>Representative(<br>Security Settings | Chat<br>nt<br>gs<br>haire Greeting<br>ionnaire Greeting<br>ers<br>s<br>s<br>s<br>s<br>s<br>s<br>s<br>s<br>s<br>s<br>s<br>s<br>s | Help<br>I Search<br>eporti<br>URE F<br>affecting<br>ants: OIC<br>advithdra<br>es, liens, k<br>affecting<br>unts: OIC<br>advithdra<br>es, liens, k<br>etc. And y<br>letts even<br>he notices<br>ike nev | Support<br>Got<br>Ing feature With<br>RIGHT AWAY:<br>notifications of<br>your clients'<br>received/<br>wm/denied,<br>evies, tax court<br>ou'l get these<br>before the IRS<br>in the mail! |
| Client Portal Activity<br>Forms In Use<br>o forms in use<br>Other Forms<br>m 433-A / 433-A (OIC)<br>m 433-B / 433-B (OIC)<br>Form 433-D<br>Form 433-F<br>Form 656<br>Form 656                                                                   | Step-by-S<br>Test, Zoom<br>1 out of 11 Steps Com | tep Workflo     | DW<br>Start                                                                                                    | To Do Settings<br>White Labeling<br>Zapier Integratio<br>Zoom Integration                                                                                                    |                                                                                                    |                                                                                                    | Quick Start Tutorial<br>Navigation Tutorial                                                                                                    |

Proceed to click on "Synchronize":

|                                                                                                    | LLTAX <sup>®</sup><br>WARE                                                          |                                                             |             |          |   |      | Welc<br>Wedr | come, Zoom Test A<br>lesday, January 19, 2 | .ccount 1 +<br>022 11:21AM |
|----------------------------------------------------------------------------------------------------|-------------------------------------------------------------------------------------|-------------------------------------------------------------|-------------|----------|---|------|--------------|--------------------------------------------|----------------------------|
| Clients Letters                                                                                                    | Email Files                                                                         | Case Management                                             | Billing     | Settings |   | Chat | Help         | Support                                    |                            |
| Client: Test, Zoom 🛛 🖌 🖍                                                                                                    | i 🕹 🛔 O                                                                             |                                                             |             |          | < | >    | IRM Search   |                                            | Go!                        |
| Individuals 👤                                                                                                    | Ze ens liste                                                                        | anation                                                     |             |          |   |      |              |                                            |                            |
| Businesses 🟭                                                                                                    | Zoom Inte                                                                           | gration                                                     |             |          |   |      |              |                                            |                            |
| IRS Contacts                                                                                                    | To learn more about our                                                             | integration please read the                                 | tutorial:   |          |   |      |              |                                            |                            |
| Tools 🔧                                                                                                    | Ownload                                                                             |                                                             |             |          |   |      |              |                                            |                            |
| Client Questionnaire —<br>Case Diagnostics —<br>Resolution Evaluation —<br>Client Summary —<br>IRS Transcripts Delivery —<br>E-Signature —<br>Fee Calculator —<br>Scenario Simulator —<br>Internal Revenue Manual —<br>IRS Publications —<br>Client Portal Activity — | To synchronize your Zo<br>Synchronize<br>Configurable Schedule A<br>From<br>8:00 AM | CLICK<br>Availability Not Active<br>To<br>6:00 PM<br>Cancel | click here: |          |   |      |              |                                            |                            |
| Forms In Use 📮                                                                                                    |                                                                                     |                                                             |             |          |   |      |              |                                            |                            |
| Other Forms 😭<br>Form 433-A/ 433-A (OIC) —<br>Form 433-B / 433-B (OIC) —<br>Form 433-D —                                                                                                    |                                                                                     |                                                             |             |          |   |      |              |                                            |                            |

Then proceed to input your Zoom account login credentials and click on login:

|                           |                                                                                          |                        | _     | _ |
|---------------------------|------------------------------------------------------------------------------------------|------------------------|-------|---|
|                           | Email Address                                                                            |                        |       |   |
|                           | v.luchkin@gmail.com                                                                      |                        |       |   |
| SIGN IN                   | Password                                                                                 | Forgot password?       |       |   |
| Welcome back!             | •••••                                                                                    |                        |       |   |
| A                         | By signing in, Lagree to the Zoom's Privac<br>of Service.<br>Sign In<br>2 Stay signed in | cy Statement and Terms | CLICK |   |
| New to Zoom? Sign Up Free | Or sign in with                                                                          | i                      |       |   |
|                           | ۹ 6                                                                                      | 0                      |       |   |
|                           | SSO Google                                                                               | Facebook               |       |   |
|                           | Zoom is protected by reCAPTCHA and th                                                    | eir Privacy Policy and |       |   |

You will see the Zoom installation prompt for PitBullTax:

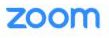

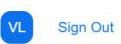

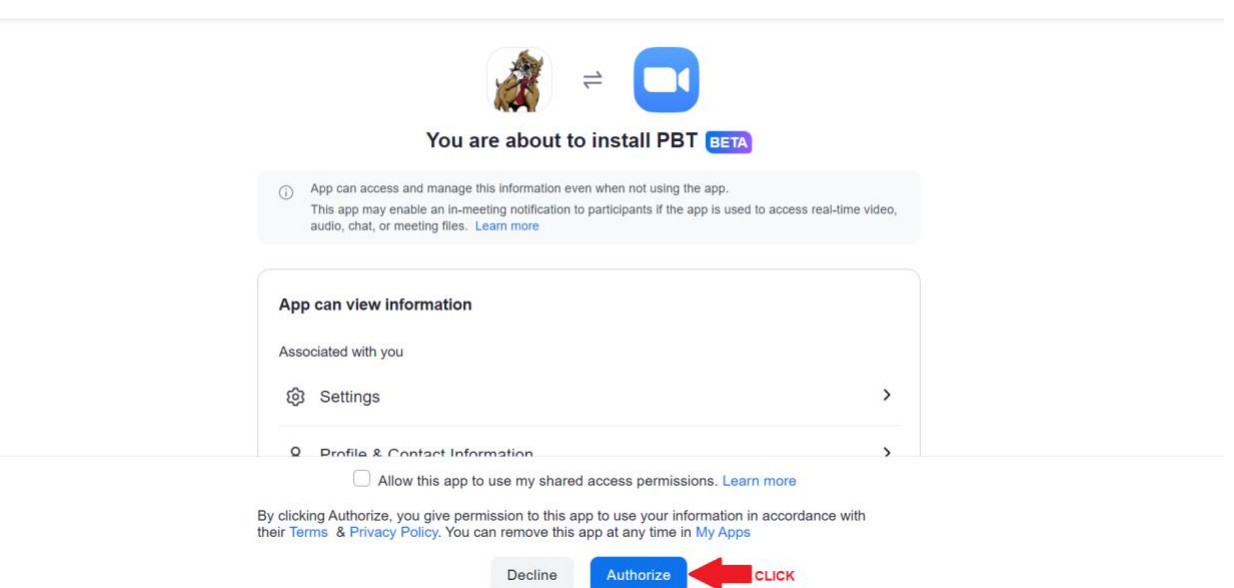

After you click on Authorize the installation process has been completed. You will see the following success screen back on PitBullTax Software:

|                                            | BU |        | X ™<br>E   |              |        |            |          |
|--------------------------------------------|----|--------|------------|--------------|--------|------------|----------|
| Clients Letters                            |    | Email  | Files      | Case Manage  | ement  | Billing    | Settings |
| Client: Adrian, Adrian                     | *  | / 🔳    | ₽ ⊜        | © 🖿 🕏        | 1      |            | <        |
| Individuals                                | 1  | 7      |            | otingo       |        |            |          |
| Businesses                                 | 8a | 200    | m ivie     | eungs        |        |            |          |
| IRS Contacts                               | B  |        |            |              |        |            | -        |
| Tools                                      | *  | Your Z | Loom ac    | count is con | nected | to PitBull | Tax 🥑    |
| Client Questionnaire<br>Case Diagnostics   |    | 🔁 Sta  | rt a Zoom  | meeting      |        |            |          |
| Resolution Evaluation<br>Client Summary    | -  | 🖬 Sch  | nedule a Z | oom meeting  |        |            |          |
| IRS Transcripts Delivery<br>E-Signature    | _  |        |            |              |        |            |          |
| Scenario Simulator                         | _  | iii Me | etings Log |              |        |            |          |
| IRS Publications<br>Client Portal Activity | _  |        |            |              |        |            |          |

#### Schedule a Zoom Meeting in PitBullTax

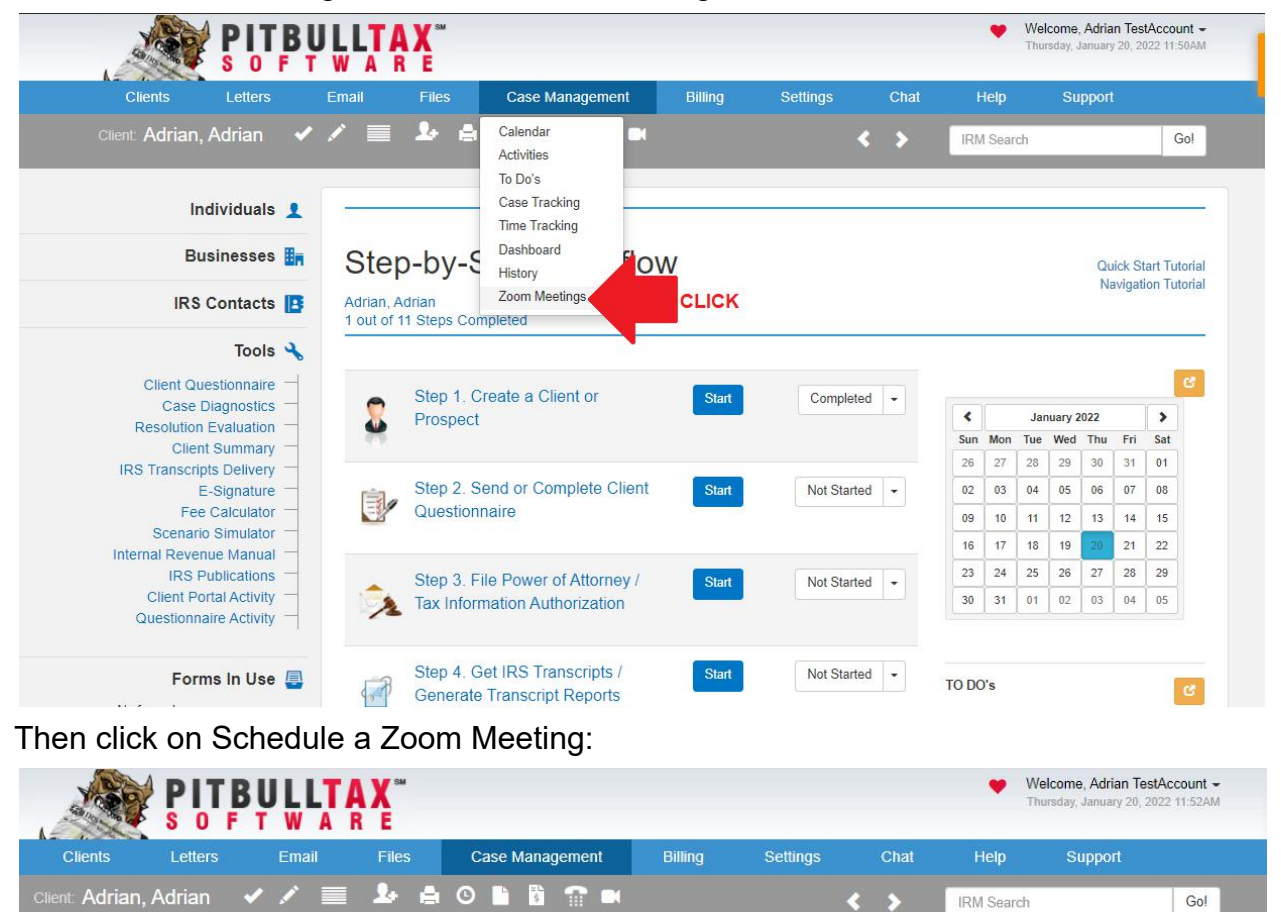

To schedule a meeting, first click on Case Management:

| Individuals 👤            | Zeere Meetinge                                 |
|--------------------------|------------------------------------------------|
| Businesses 🏭             | Zoom Meetings                                  |
| IRS Contacts 🖪           |                                                |
| Tools 🔧                  | Your Zoom account is connected to PitBullTax 🕗 |
| Client Questionnaire     | € Start a Zoom meeting                         |
| Resolution Evaluation    |                                                |
| Client Summary -         | Schedule a Zoom meeting                        |
| IRS Transcripts Delivery |                                                |
| E-Signature              |                                                |
| Fee Calculator           | i≡ Meetings Log                                |
| Scenario Simulator       |                                                |
| Internal Revenue Manual  |                                                |
| IRS Publications         |                                                |
| Client Portal Activity   |                                                |

Go!

IRM Search

You will have to choose the date for the meeting:

#### Schedule a Zoom meeting

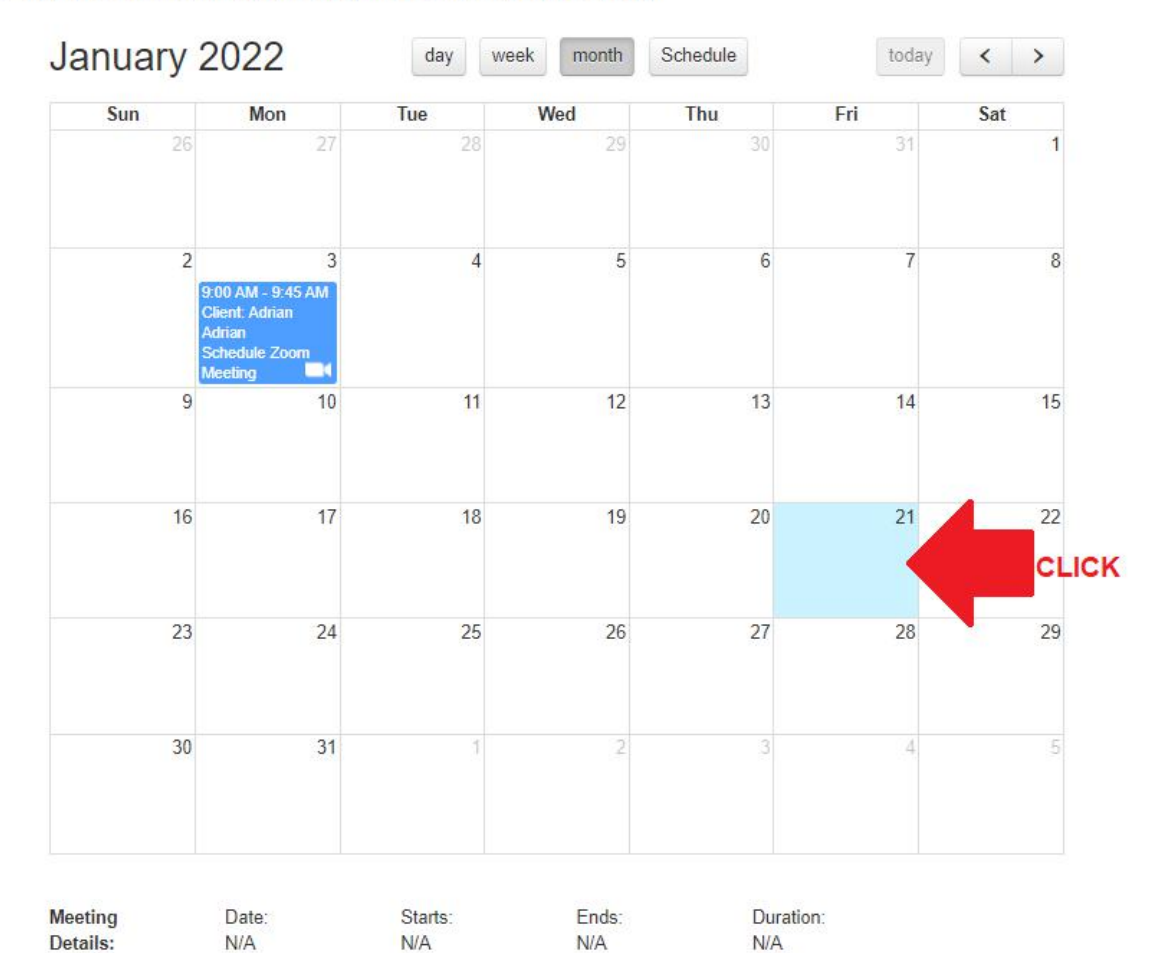

#### Step 1: Please select date and time for the meeting

Then, you will have to choose the time for the meeting:

#### Schedule a Zoom meeting

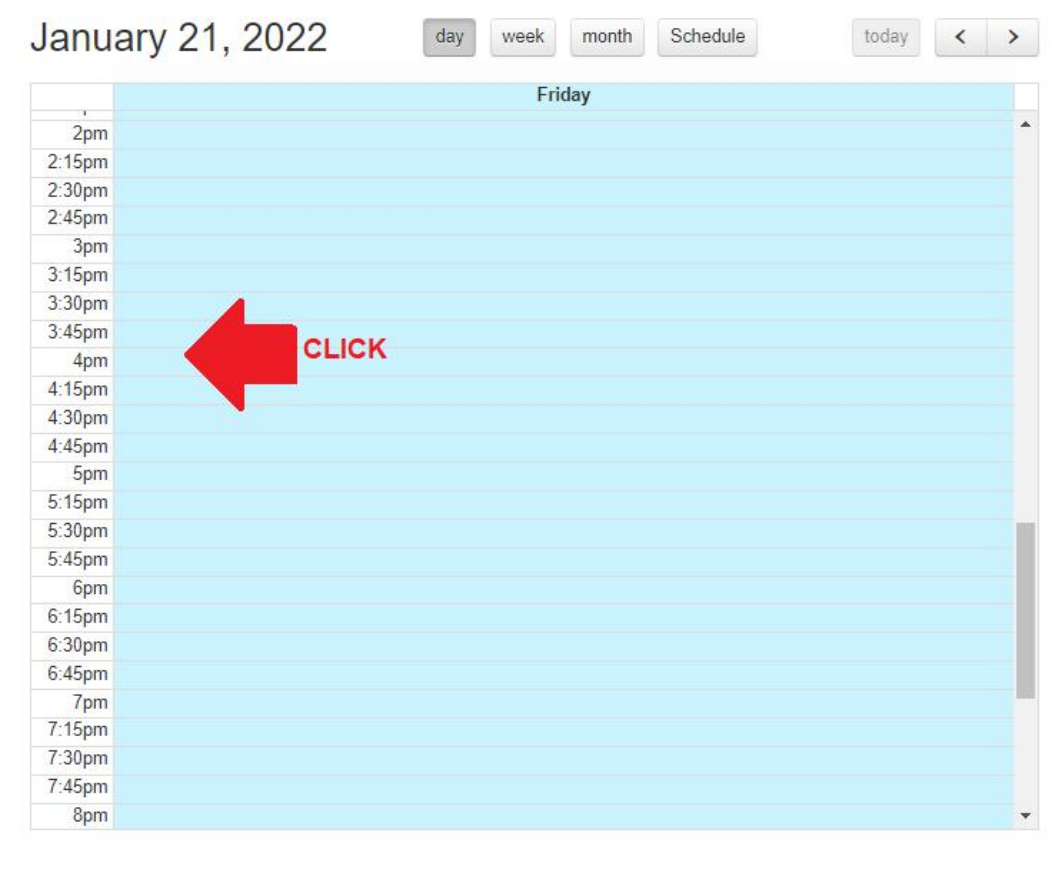

#### Step 1: Please select date and time for the meeting

| Meeting  | Date: | Starts: | Ends: | Duration: |  |
|----------|-------|---------|-------|-----------|--|
| Details: |       |         |       |           |  |

The Zoom Calendar Event is added to the user's calendar:

#### Schedule a Zoom meeting

#### Step 1: Please select date and time for the meeting

|              |                             |             | 01010        |                      |       |
|--------------|-----------------------------|-------------|--------------|----------------------|-------|
|              |                             |             | Friday       |                      |       |
| 2pm          |                             |             |              |                      |       |
| 2:15pm       |                             |             |              |                      |       |
| 2:30pm       |                             |             |              |                      |       |
| 2:45pm       |                             |             |              |                      |       |
| 3pm          |                             |             |              |                      |       |
| 3:15pm       |                             |             |              |                      |       |
| 3:30pm       |                             |             |              |                      |       |
| 3:45pm       |                             |             |              |                      |       |
| 4pm Zoon     | n meeting: 4:00 PM - 5:00 I | PM          |              |                      |       |
| 4:15pm Clien | t:Adrian Adrian             |             |              |                      |       |
| 4:30pm       |                             |             |              |                      |       |
| 4:45pm       |                             |             |              |                      |       |
| 5pm          |                             |             |              |                      |       |
| 5:15pm       |                             |             |              |                      |       |
| 5:30pm       |                             |             |              |                      |       |
| 5:45pm       |                             |             |              |                      |       |
| 6pm          |                             |             |              |                      |       |
| 6:15pm       |                             |             |              |                      |       |
| 6:30pm       |                             |             |              |                      |       |
| 6:45pm       |                             |             |              |                      |       |
| 7pm          |                             |             |              |                      |       |
| 7:15pm       |                             |             |              |                      |       |
| 7:30pm       |                             |             |              |                      |       |
| 7:45pm       |                             |             |              |                      |       |
| 8pm          |                             |             |              |                      |       |
|              |                             |             |              |                      | CLICK |
|              |                             | 12 00000000 | 122-0012-001 | States and Accession |       |
| eeting       | Date:                       | Starts:     | Ends:        | Duration:            |       |
| etails:      | 01/21/2022                  | 4:00 PM     | 5:00 PM      | 1 hour               |       |
|              |                             |             |              |                      |       |

After clicking on Next Step, you can set up reminders and extra details used in PitBullTax Software.

| Step 2: Sche             | edule Invitatior    | ı                  |                  |                     |       |  |
|--------------------------|---------------------|--------------------|------------------|---------------------|-------|--|
| Select the Client for th | he meeting:         |                    |                  |                     |       |  |
| Adrian, Adrian           | 2014                |                    |                  |                     |       |  |
| Send Invitation:         |                     |                    | Representative:  |                     |       |  |
| 5 minutes before sta     | rt                  |                    | Adrian TestAcco  | ount                |       |  |
| Meeting Details:         | Date:<br>01/21/2022 | Starts:<br>4:00 PM | Ends:<br>5:00 PM | Duration:<br>1 hour | CLICK |  |
| Billable? \$Not          | Billable            |                    |                  |                     | -     |  |

Click on Schedule Meeting to save the meeting in the PitBullTax Account. Then you will also set the email notification and meeting subject:

Schedule Zoom Meeting

|                                                                                                    |            | Cc  |  |
|----------------------------------------------------------------------------------------------------|------------|-----|--|
| rlijones1709@gmail.com                                                                                                    |            |     |  |
| *                                                                                                    |            | Всс |  |
| rezto99@gmail.com                                                                                                    |            |     |  |
| bject *                                                                                                    |            |     |  |
| HOWING ZOOM INTEGRATION                                                                                                    |            |     |  |
| lect template                                                                                                    |            |     |  |
| oom Default Template                                                                                                    |            |     |  |
| @rep_name@ is inviting you to a scheduled Zoo<br>Topic: @subject@<br>Date: @mm/dd/yyyy@<br>Join Zoom Meeting<br>@join_url@ | m meeting. |     |  |
| Meeting ID: @meeting_ID@                                                                                                   |            |     |  |

It is also saved on the synchronized Zoom account. The following screenshot depicts the event in the Zoom application:

| C Zoom                                                                |                          |                  |                 |           |          | - | ×  |
|-----------------------------------------------------------------------|--------------------------|------------------|-----------------|-----------|----------|---|----|
| Q Search Ctrl+F                                                       | ⊖<br>Home Chat           | <b>N</b> eetings | (2)<br>Contacts | ි<br>Apps |          |   | VĽ |
| C Upcoming Recorded (+)                                               |                          |                  |                 |           |          |   |    |
| 421 208 5834<br>My Personal Meeting ID (PMI)                          | Schedu<br>3:00 PM - 3:00 | le Zoom          | Meeti           | ng        |          |   |    |
| Today                                                                 | Meeting ID: 82           | 28 5259 7539     |                 |           |          |   |    |
| Schedule Zoom Meeting<br>3:00 PM-3:00 PM<br>Meeting ID: 828 5259 7539 | Start<br>Show Meeting    | Copy Invitation  | vitation        | Edit      | X Delete |   |    |
| Schedule Zoom Meeting<br>3:00 PM-3:00 PM<br>Meeting ID: 856 2864 1770 |                          |                  |                 |           |          |   |    |
|                                                                       |                          |                  |                 |           |          |   |    |

#### Start a Zoom Meeting in PitBullTax

Zoom Meetings can be started for instant use in PitBullTax. First, click on the Case Management Menu option and select Zoom Meetings:

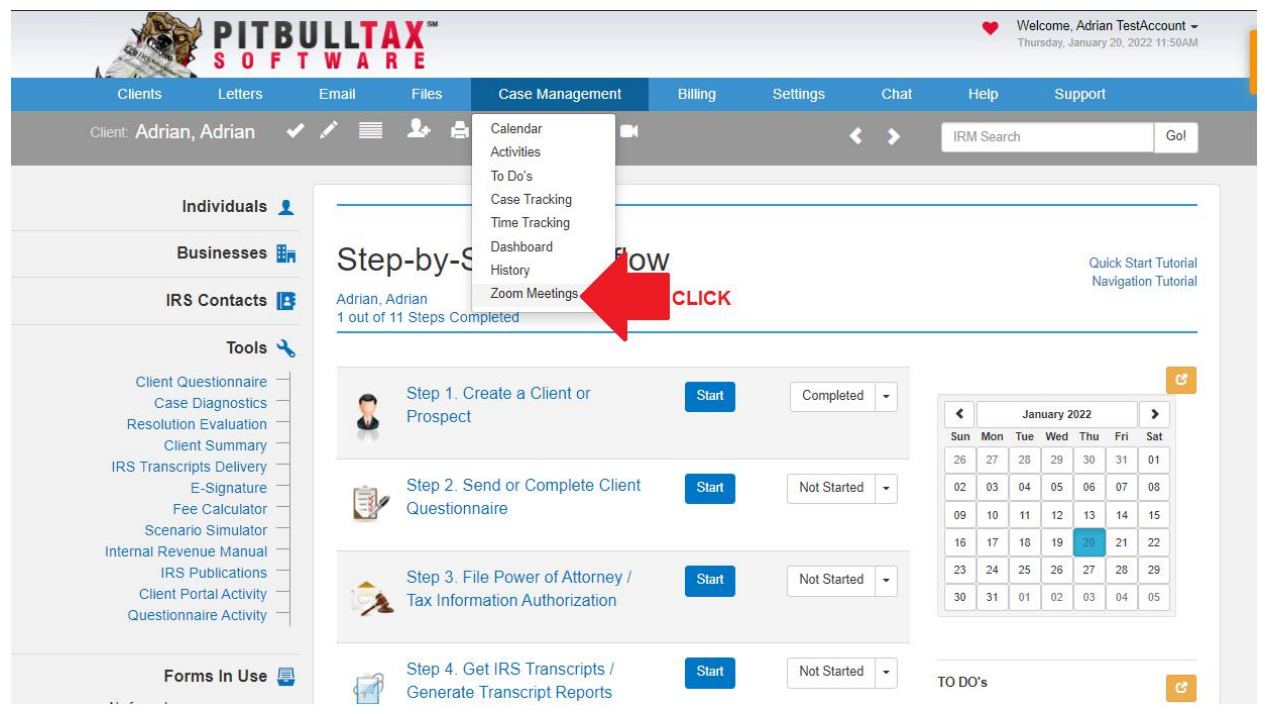

Then click on Start a Zoom Meeting:

#### Zoom Meetings

Your Zoom account is connected to PitBullTax 🕑

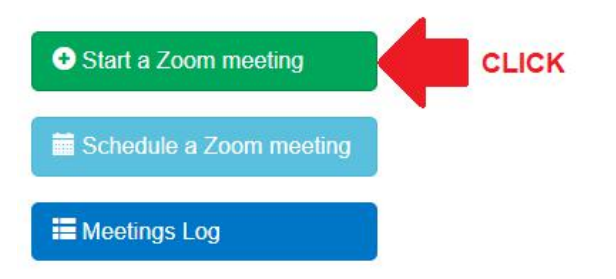

The next screen will allow you to decide if the meeting will be recorded, billed, duration, client that will receive the zoom meeting invitation and the subject of the meeting.

#### Zoom Meetings

| 0 | Start | а | Zoom | meeting |  |
|---|-------|---|------|---------|--|
|---|-------|---|------|---------|--|

| Select the Client for the meeting: |                        |            |                    |
|------------------------------------|------------------------|------------|--------------------|
| Adrian, Adrian 💌                   | Record meeting?        | \$Billable | ⊙ Duration 5 min ▼ |
| From                               |                        | Cc         |                    |
| arlijones1709@gmail.com            | •                      |            |                    |
| To *                               |                        | Bcc        |                    |
| orezto99@gmail.com                 |                        |            |                    |
| Subject *                          |                        |            |                    |
| ZOOM TEST PLAN                     |                        |            |                    |
| Select template                    |                        |            |                    |
| Zoom Default Template              |                        |            | V                  |
| B I !≡ :≡                          |                        |            |                    |
| Dear @client_name@.                |                        |            |                    |
| @rep_name@ is inviting you to a so | cheduled Zoom meeting. |            |                    |
| Topic: @subject@                   |                        |            |                    |
| Date: @mm/dd/yyyy@                 |                        |            |                    |
| Join Zoom Meeting                  |                        |            |                    |
| @join_url@                         |                        |            |                    |
| Meeting ID: @meeting_ID@           |                        |            |                    |
| Passcode: @password@               |                        |            |                    |
| -                                  |                        |            |                    |
| Send Invitation                    | CLICK                  |            | Back               |

When you click on send invitation, the zoom meeting link will be shown a prompt to begin the meeting:

| Start zoom meeting                                           | × |
|--------------------------------------------------------------|---|
| Success Your invitation has been sent to: orezto99@gmail.com |   |
| Begin meeting                                                |   |

Click on Start Zoom meeting to open the zoom meeting:

| ZOOM | Open Zoom Meetings?<br>https://us02web.zoom.us wants to open this application.        | Support English - |
|------|---------------------------------------------------------------------------------------|-------------------|
|      | Open Zoom Meetings Cancel                                                             |                   |
|      | CLICK                                                                                 |                   |
|      | Click Open Zoom Meetings on the dialog shown by your browser                          |                   |
|      | If you don't see a dialog, click Launch Meeting below                                 |                   |
|      | By clicking "Launch Meeting", you agree to our Terms of Service and Privacy Statement |                   |
|      | Launch Meeting                                                                        |                   |

Click on the button to launch the meeting and the zoom application will be opened and ready to use.

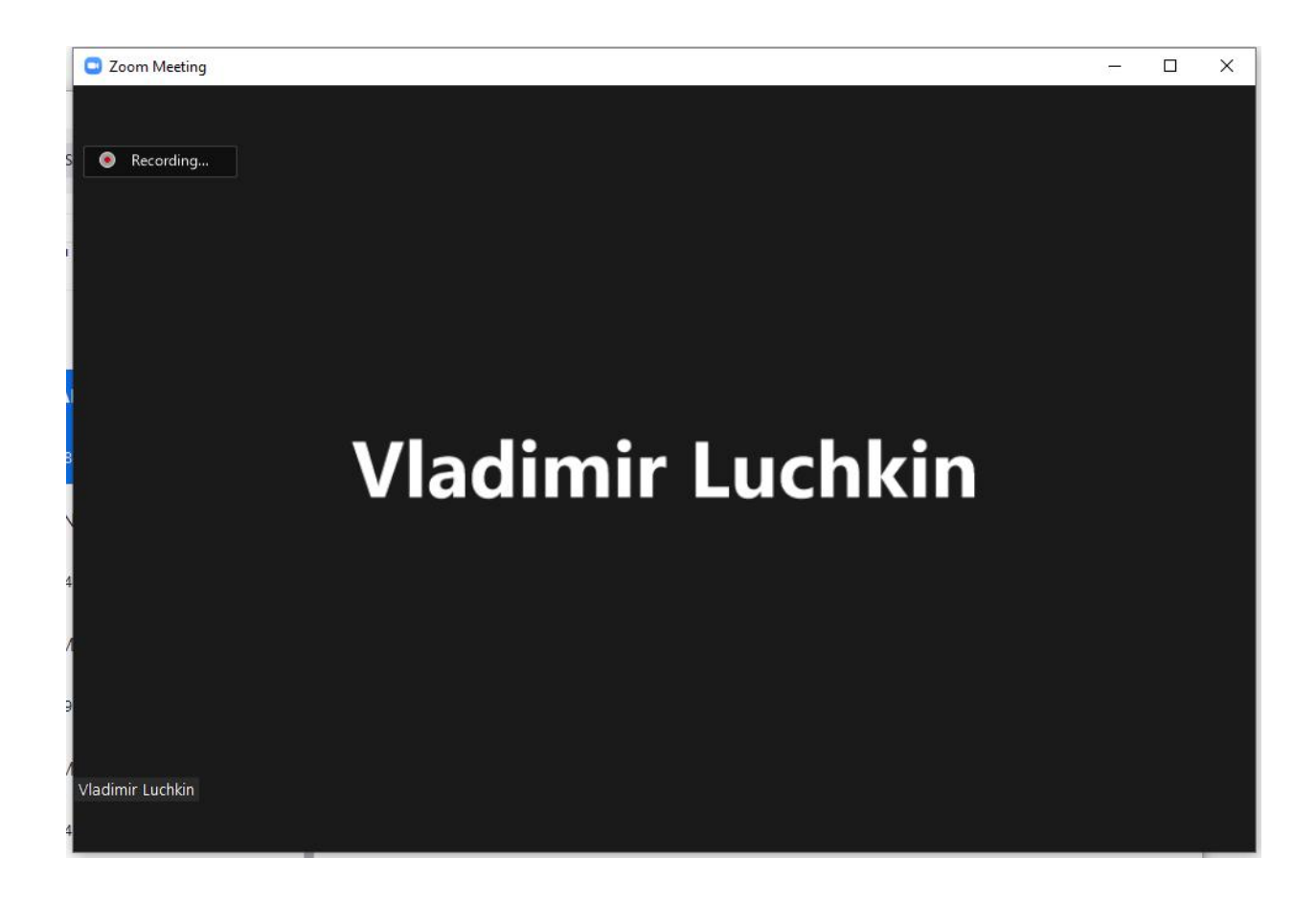

# How to uninstall the Zoom application on PitBullTax Software

First, click on Settings and select the Zoom Integration option:

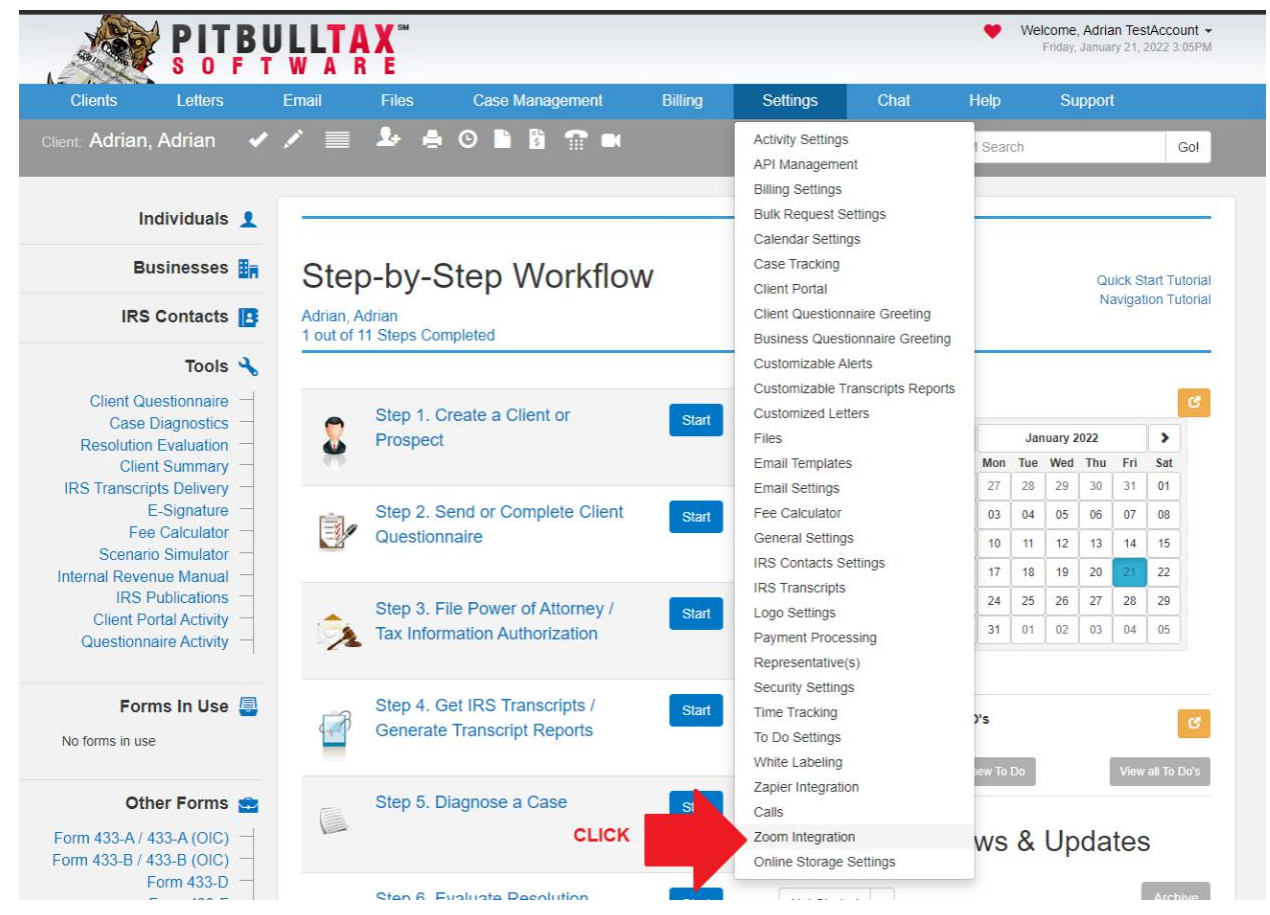

Then click on Remove Account to disconnect PitBullTax from the Zoom Account:

|                                                                                                    |                       |                                                |                                                               |           |          |   | 🎔 W  | You have   |         |     |   |
|----------------------------------------------------------------------------------------------------|-----------------------|------------------------------------------------|---------------------------------------------------------------|-----------|----------|---|------|------------|---------|-----|---|
| Clients Letters                                                                                                    | Email                 | Files                                          | Case Management                                               | Billing   | Settings |   | Chat | Help       | Support |     |   |
| Client Adrian, Adrian 🗸                                                                                                    | / 🔳                   | <b>2</b> - ė                                   | 0 🖿 🕅 🖬 🖛                                                     |           |          | < | >    | IRM Search |         | Gol | ] |
| Individuals 👤                                                                                                    | _                     |                                                |                                                               |           |          |   |      |            |         |     |   |
| Businesses 🟭                                                                                                    | 200                   | m Inte                                         | egration                                                      |           |          |   |      |            |         |     | _ |
| IRS Contacts 📘                                                                                                    | To learn r            | nore about o                                   | ur integration please read the                                | tutorial: |          |   |      |            |         |     |   |
| Tools 🔧                                                                                                    | O Down                | nload                                          |                                                               |           |          |   |      |            |         |     |   |
| Client Questionnaire –<br>Case Diagnostics –<br>Resolution Evaluation –<br>Client Summary –<br>IRS Transcripts Delivery –<br>E-Signature –          | Your Zoon<br>Zoom acc | m account ha<br>ount email: v.I<br>ove Account | uchkin@gmail.com                                              |           |          |   |      |            |         |     |   |
| Fee Calculator —<br>Scenario Simulator —<br>Internal Revenue Manual —<br>IRS Publications —<br>Client Portal Activity —<br>Questionnaire Activity — | Configura             | able Schedule<br>From<br>8:00 AM               | e Availability Not Active<br>To<br>6:00 PM<br>⊘ Cancel È Save |           |          |   |      |            |         |     |   |
| Forms in Use 昌                                                                                                    |                       |                                                |                                                               |           |          |   |      |            |         |     |   |

After clicking the button PitBullTax will be disconnected from the Zoom Account:

|                                                                                                    | ULTAX <sup>™</sup><br>WARE |                               |            |          |            | 🎔 W        | elcome, Adrian Tes<br>Friday, January 21, | stAccount -<br>2022 3:11PM |
|----------------------------------------------------------------------------------------------------|----------------------------|-------------------------------|------------|----------|------------|------------|-------------------------------------------|----------------------------|
| Clients Letters                                                                                     | Email Files                | Case Management               | Billing    | Settings | Chat       | Help       | Support                                   |                            |
| Client Adrian, Adrian 🖌                                                                             | / 🔳 🕹 🛔                    | o 🖿 🛱 🖀 🛤                     |            |          | <b>、</b> > | IRM Search |                                           | Gol                        |
| Individuals 👤                                                                                       | _                          |                               |            |          |            |            |                                           |                            |
| Businesses                                                                                          | Zoom Inte                  | egration                      |            |          |            |            |                                           |                            |
| IRS Contacts 📘                                                                                      | To learn more about ou     | r integration please read the | tutorial:  |          |            |            |                                           |                            |
| Tools 🔧                                                                                             | Download                   |                               |            |          |            |            |                                           |                            |
| Client Questionnaire —<br>Case Diagnostics —<br>Resolution Evaluation —<br>Client Summary —         | To synchronize your Zo     | om account with PitBullTax o  | lick here: |          |            |            |                                           |                            |
| IRS Transcripts Delivery —<br>E-Signature —<br>Fee Calculator —                                     | Configurable Schedule      | Availability Not Active       |            |          |            |            |                                           |                            |
| Scenario Simulator —<br>Internal Revenue Manual —<br>IRS Publications —<br>Client Portal Activity — | 8:00 AM                    | 6:00 PM                       |            |          |            |            |                                           |                            |

- Forms in Use Full Uninstalling the PitBullTax App 1. Login to your Zoom Account and navigate to the Zoom App Marketplace 2. Click Manage > Installed Apps or search for the PitBullTax app.
- 3. Click the **PitBullTax** app.
- 4. Click Uninstall.

### Troubleshoot

This implementation is very straightforward. The most common issues are:

- 1. How do I connect my Zoom Account to PItBullTax?
  - For instructions of this troubleshoot head to page 2 of this document.
- How do I schedule Zoom Meetings using PitBullTax?
   For instructions of this troubleshoot head to page 7 of this document.
- How do I start Zoom Meetings using PitBullTax?
   For instructions of this troubleshoot head to page 14 of this document.
- How do I disconnect my Zoom Account?
   For instructions of this troubleshoot head to page 18 of this document.

#### **Frequently Asked Questions**

These are the most common questions for the usage of Zoom IM in PitBullTax Software.

- How do I connect my Zoom Account to PItBullTax?
   For instructions of this troubleshoot head to page 2 of this document.
- How do I schedule Zoom Meetings using PitBullTax?
   For instructions of this troubleshoot head to page 7 of this document.
- How do I start Zoom Meetings using PitBullTax?
   For instructions of this troubleshoot head to page 14 of this document.
- 4. How do I disconnect my Zoom Account?
- 5. For instructions of this troubleshoot head to page 18 of this document.

#### **Contact Support**

### Description of what customers can expect when engaging your support team, such as:

- Our users have several methods to contact our support team. The first method is via phone call, users can call during business hours and talk with a representative immediately.
- The second method is via the chat bot in our website, users indicate to the bot that they need a representative and the bot routes the conversation.
- The third method is to file a support ticket in PitBullTax Software.

#### Hours of Your Support Team (if not follow-the-sun)

OFFICE HOURS: WE'RE OPEN MONDAY - FRIDAY 9AM - 6PM EST. GIVE US A CALL!

All our contact information can be found here: https://www.pitbulltax.com/contact-us.html

## 1st Response SLA (Maximum time a customer should expect to wait until they receive their 1st HUMAN response from your Customer Support Team)

By phone: Immediately By chat: 5 minutes By ticket: Up to 24 hrs depending on the ticket. Link to create a support case Only software users can create support cases. https://application.pitbulltax.com/#/tickets/list

Link to email support Write an email to: info@pitbulltax.com

Link to your KB/Forums https://www.pitbulltax.com/service/faq Link to your Zoom IM - Live Customer Support Channel Users that need support with Zoom IM can file a ticket: <u>https://application.pitbulltax.com/#/tickets/list</u> Write a detailed email of the issue to: <u>adrian@pitbulltax.com</u>

Support Phone Number (if available)

PH. 1-877-474-8285